## 如何将消息从 iPhone 传输到 Mac?

- 1 请<u>此处</u>下载并安装最新版本的 Mac 版 Tansee iPhone Message Transfer。
- 2 打开 Tansee iPhone Message Transfer Mac 版本。
- 3 使用 USB 数据线将 iPhone、iPad 或 iPod 连接到 Mac。

如果 Tansee iPhone Message Transfer 无法识别该怎么办我的 iPhone?

如果您有大量应用程序或照片,Tansee 将花费更长的时间读取数据。 <u>如果 Tansee iPhone Message Transfer 不断读取数据该怎么办?</u> 如果出现提示,请使用密码解锁您的 iOS 或 iPadOS 设备。如果您在 iOS 或 iPadOS 设备上看到提示,要求您信任此计算机,请轻点"信任"以继续。

| •••                                                                                                    | Tansee iPhone Message Transfer 5.5.0                                                                                                    |
|----------------------------------------------------------------------------------------------------|----------------------------------------------------------------------------------------------------|
| iDevice No iDevice Facebook Messenger Facebook Messenger Messages Tunes Backups  iPhoneX_iOS16.1 Aug 18, 2023 10:36  iPhoneX_iOS16.1 May 16, 2023 12:20 Tansee Backups Open Edit  sample.tfst Aug 8, 2023 11:25 | <image/> <image/> <image/> <image/> <image/> <image/> <image/> <image/> <image/> <image/> <image/> <image/> <image/> <image/> <image/> <image/> <image/> <image/> <image/> <image/> <image/> <image/> <image/> <image/> <image/> <image/> |
|                                                                                                    | ৃ Register 🛛 🐵 Options                                                                                                    |

打开 Tansee iPhone Message Transfer Mac 版本

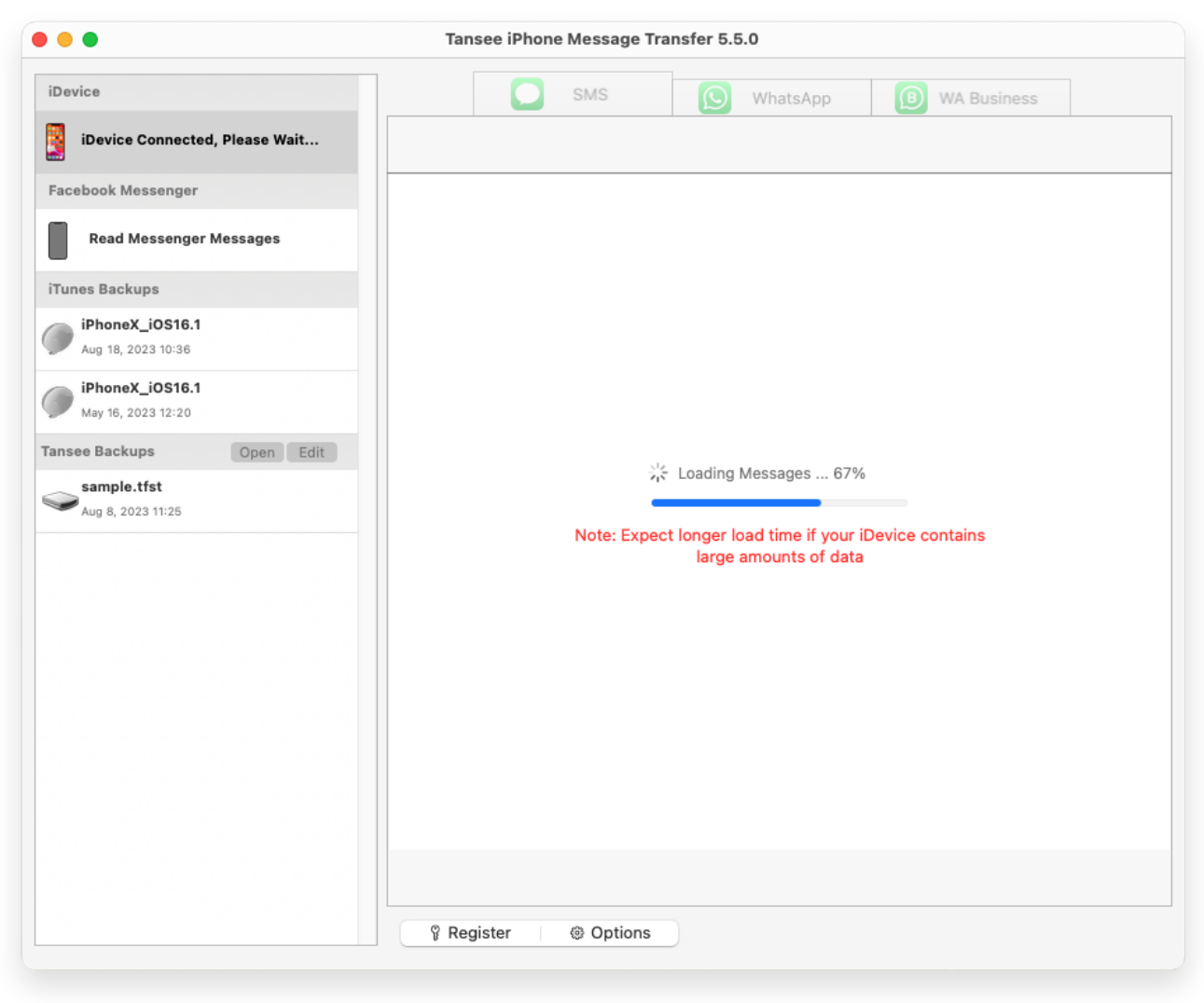

加载消息

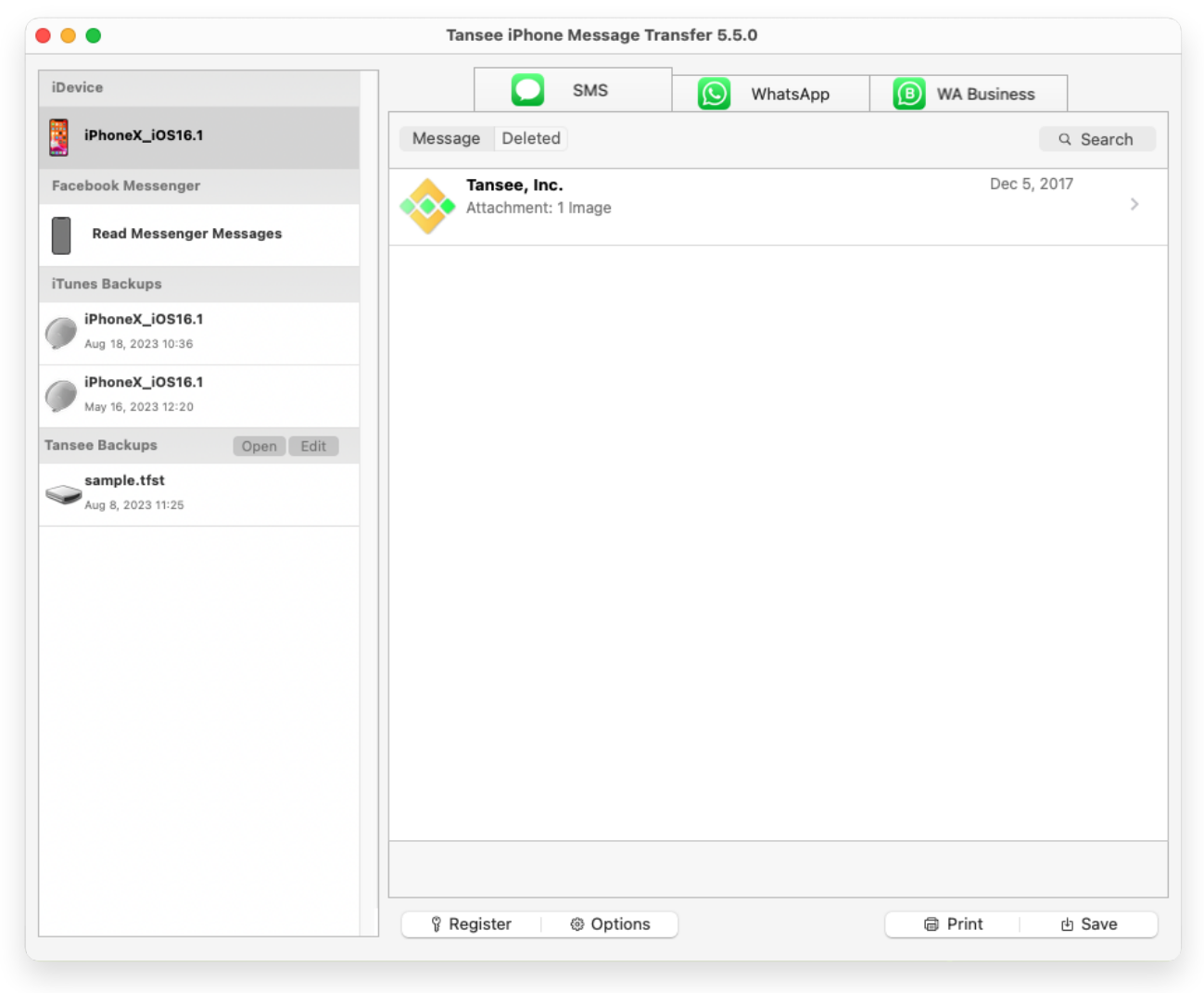

显示所有消息

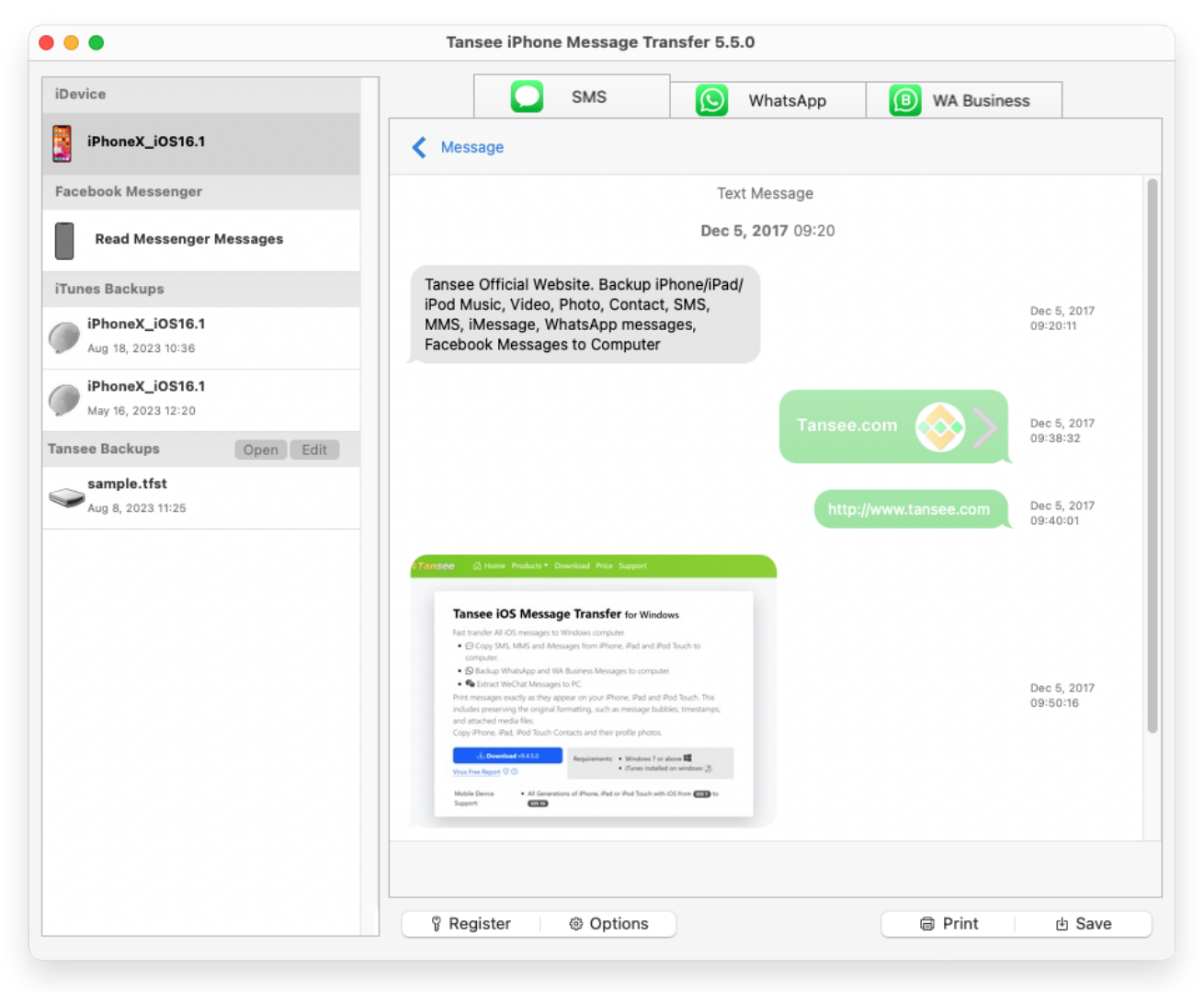

## 显示所有消息

## 📃 您遇到问题了吗?

- ② 如何修复"磁盘已满"错误?
- ② 如何修复"此 iPhone 需要对备份文件进行加密。输入密码以保护您的 iPhone 备份"错误?
- ⑦ iTunes Store 备份在哪里以及如何找到它们?
- ② 如何提取 iTunes 备份文件?
- ⑦ 如何取消选中 iTunes 备份密码?
- ② 如何重置 iTunes 加密备份密码?

## 4 Tansee 显示所有消息后,单击屏幕底部标有"保存"的按钮。

您可以选择以 TFST、TEXT、PDF 将所有 iPhone、iPad 或 iPod 消息保存到 Mac。

从 Tansee 联系人列表中选择所需的联系人,按日期选择消息,然后单击"保 存"。

| • •   | Tansee iPhone Message Transfer 5.5.0                                                                                                    |   |
|-------|----------------------------------------------------------------------------------------------------|---|
| iDe   | ce SMS SMS (D) WhatsApp (D) WA Business                                                                                                    |   |
| Fa    | Tansee iPhone Message Transfer                                                                                                    | 1 |
| iT ar | Step 1     Step 2     Step 3   First Step: Select backup Type <ul> <li>Save to TFST (.tfst)</li> <li>Save to TEXT (*.txt)</li> <li>Save to PDF (*.pdf)</li> </ul> Advanced options: <ul> <li>Ignore MMS (Ignore Images &amp; Videos)</li> </ul> |   |
|       | Next                                                                                                    |   |
|       |                                                                                                    |   |

保存到 TFST 文件

| 0 | Tansee iPhone Message Transfer 5.5.0                                                                                                    |
|---|----------------------------------------------------------------------------------------------------|
| e | vice SMS SMS (B) WhatsApp (B) WA Business                                                                                                    |
|   | Message     Tansee iDevice Message Transfer                                                                                                    |
|   |                                                                                                    |
|   | Step 1 Step 2 Step 3                                                                                                    |
|   | First Step: Select backup Type                                                                                                    |
|   | ◯ Save to TFSA (.tfsa)                                                                                                    |
|   | Save to TEXT (*.txt)                                                                                                    |
|   | • Save to PDF (*,pdf)                                                                                                    |
|   | Advanced options:                                                                                                    |
|   |                                                                                                    |
|   |                                                                                                    |
|   | ✓ Add Tansee Logo (Display Tansee logo on PDF file)                                                                                                    |
|   | Text Font Size                                                                                                    |
|   | Smail Normal Big Bigger                                                                                                    |
|   | Save to Single File International Multi-files by Year Multi-files by Month                                                                                                    |
|   |                                                                                                    |
|   |                                                                                                    |
|   | Next                                                                                                    |
|   |                                                                                                    |
|   |                                                                                                    |
| _ | ữ Register           ữ Register            ữ Register            Ĩ Register            Ĩ Register            Ĩ Register            Ĩ Register            Ĩ Register         Ĩ Register            Ĩ Register            Ĩ Register         Ĩ Register |

保存为 PDF 文件

|                                     | Tansee iPhone Message Transfer 5.5.0                                                                                                    |
|-------------------------------------|----------------------------------------------------------------------------------------------------|
| iDevice                             | SMS (S) WhatsApp (B) WA Business                                                                                                    |
|                                     | Tansee iPhone Message Transfer                                                                                                    |
|                                     | Step 1 Step 2 Step 3                                                                                                    |
| iT<br>SMS<br>whatsApp<br>WABusiness | Messages     Deleted Messages       Tansee, Inc.                                                                                                    |
|                                     | Deselect All 35 + Click for Multi Select Select All 35 + Click for Multi Select<br>Contact Selected                                                                                                    |
|                                     | Next <sup></sup> <sup>®</sup> Register <sup>®</sup> Options <sup>®</sup> Print <sup>⊕</sup> Save <sup>®</sup> <sup>®</sup> |

保存到TXT文件

| •                    |          |       |   | Tansee iPhone Mes | sage Transfe | er 5.5.0     |                                 |
|----------------------|----------|-------|---|-------------------|--------------|--------------|---------------------------------|
| ice<br>iPhoneX_iOS16 | .1       |       |   |                   | 6            | 🚫 WhatsA     | App (B) WA Business             |
|                      |          | _     |   | Tansee iPhone M   | lessage Trai | nsfer        |                                 |
|                      |          |       |   | Step 1            | Step 2       | Step 3       |                                 |
| Contact              | Selected | Total |   | Days              | Time         |              | Message                         |
| Tansee, Inc.         | 4        | 4     |   | Dec 5, 2017       | Dec 5, 2     | 017 09:20:11 | Tansee Official Website, Backup |
| ,                    |          |       |   |                   | Dec 5, 2     | 017 09:38:32 |                                 |
|                      |          |       |   |                   | Dec 5, 2     | 017 09:40:01 | http://www.tansee.com           |
|                      |          |       |   |                   | Dec 5, 2     | 017 09:50:16 |                                 |
|                      |          |       |   |                   |              |              | ¥ + Ciick for Multi Select      |
| 1 Contact            |          |       | 1 | Select All        | Select All   | ected        | # + Click for Multi Select      |
| Santact              |          |       |   |                   | Save         |              |                                 |
|                      |          |       |   | 🖗 Register 🛛 🐵 C  | ptions       |              | @ Print 也 Save                  |

单击"保存"按钮

5 单击"打印"按钮。单击"开始打印"。打印消息的方式与 iPhone 上显示的完全 一样。

|                      | Tansee iPhone Message Transfer 5.5.0                                                                            |
|----------------------|----------------------------------------------------------------------------------------------------|
| avice                | SMS WhatsApp Business                                                                                           |
| iPhoneX_iOS16.1      | Kanala Kanala Kanala Kanala Kanala Kanala Kanala Kanala Kanala Kanala Kanala Kanala Kanala Kanala Kanala Kanala |
| • • •                | Tansee iDevice Message Transfer                                                                                 |
|                      | Step 1         Step 2         Step 3                                                                            |
| First Step: Select b | іскир Туре                                                                                                    |
| • Print              |                                                                                                    |
| Advanced options:    |                                                                                                    |
| Ignore MMS           | (Ignore Images & Videos)                                                                                        |
| Add Tansee Lo        | 30 (Display Tansee logo)                                                                                        |
| Text Font Size<br>S  | nall Normal Big Bigger                                                                                          |
|                      |                                                                                                    |
|                      |                                                                                                    |
|                      | Next                                                                                                    |
|                      | Register @ Ontions                                                                                              |
|                      |                                                                                                    |

打印消息

6 设置

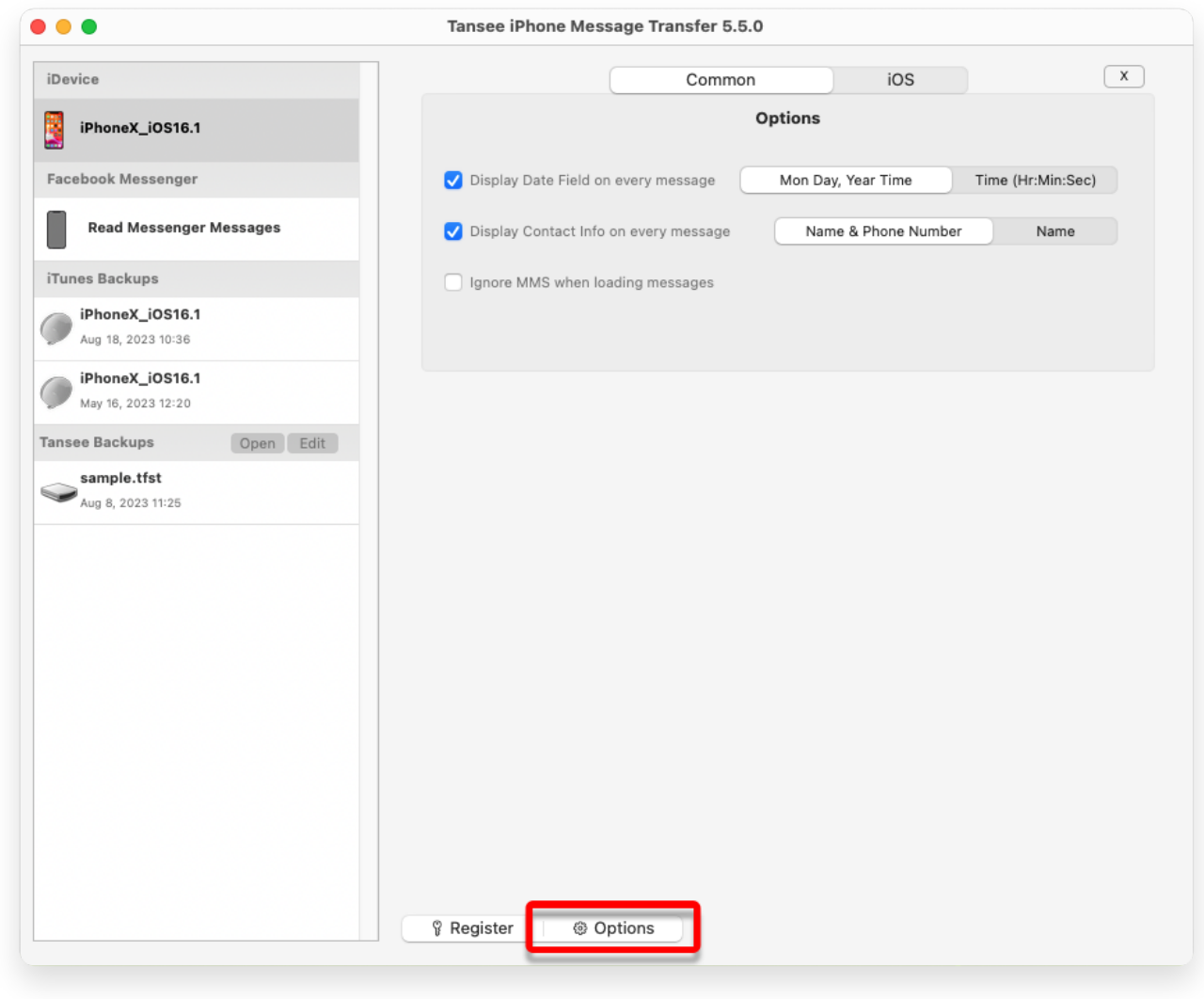

显示姓名和电话号码

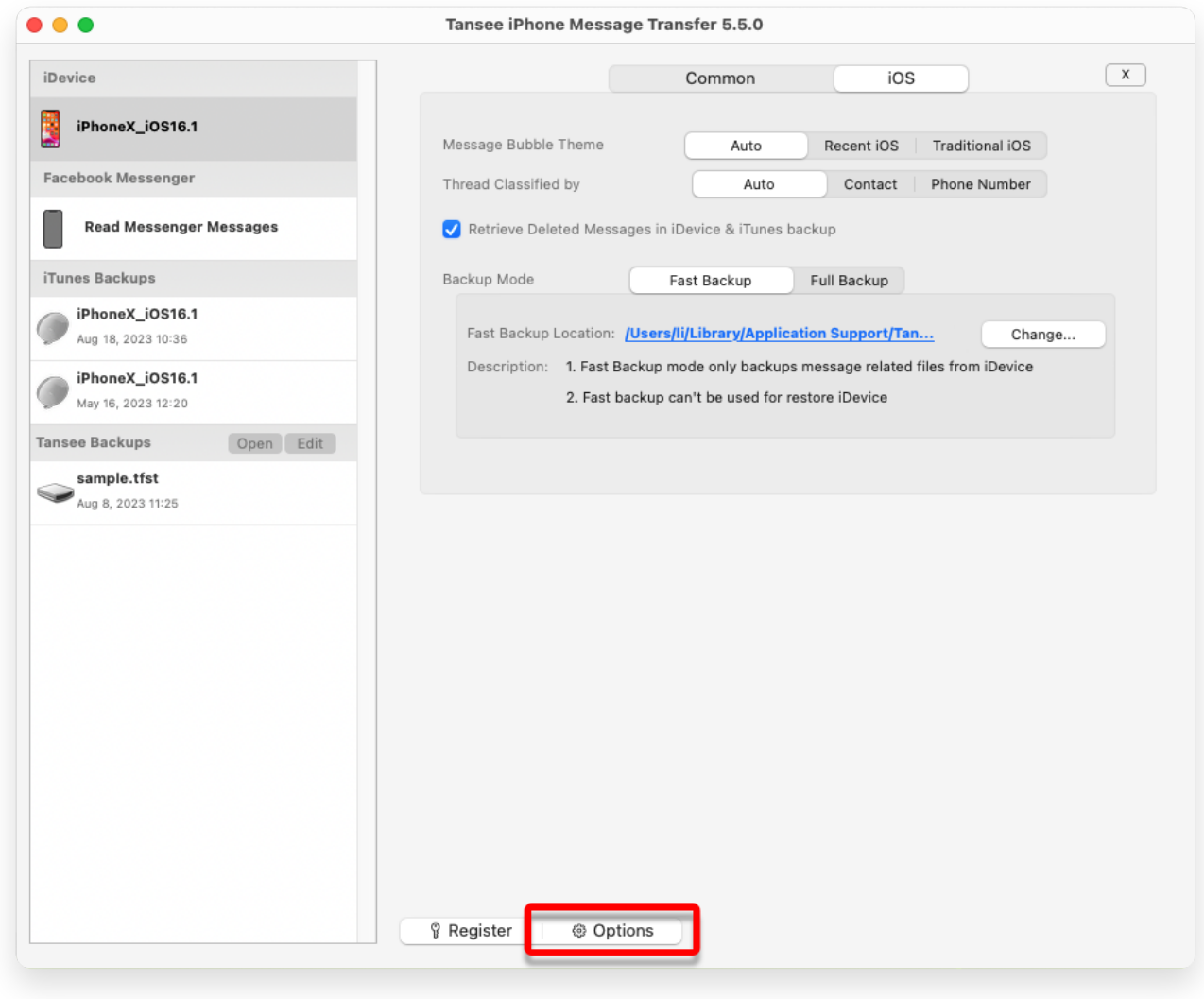

检索已删除的消息并自定义 iTunes 备份位置

🖉 单击注册按钮并输入您的注册码以获得完整版本。

|                                       | Tansee iPhone Message Transfer 5.5.0                             |  |  |  |  |  |
|---------------------------------------|------------------------------------------------------------------|--|--|--|--|--|
| iDevice                               | x                                                                |  |  |  |  |  |
| iPhoneX_iOS16.1                       | Purchase License Code                                            |  |  |  |  |  |
| Facebook Messenger                    | Buy 1 Year License Buy 3 Years License                           |  |  |  |  |  |
| Read Messenger Messages               | TISA 🤷 ᠢ 🚱 🖉 🔤 🕬 🎧 🏎 Case of Paylor<br>The rate: same way to pay |  |  |  |  |  |
| iTunes Backups                        | Active License Code                                              |  |  |  |  |  |
| iPhoneX_iOS16.1<br>Aug 18, 2023 10:36 | Email Active                                                     |  |  |  |  |  |
| iPhoneX_iOS16.1                       | License Code X                                                   |  |  |  |  |  |
| Tansee Backups Open Edit              |                                                                  |  |  |  |  |  |
| sample.tfst<br>Aug 8, 2023 11:25      | Pregister Options                                                |  |  |  |  |  |

注册

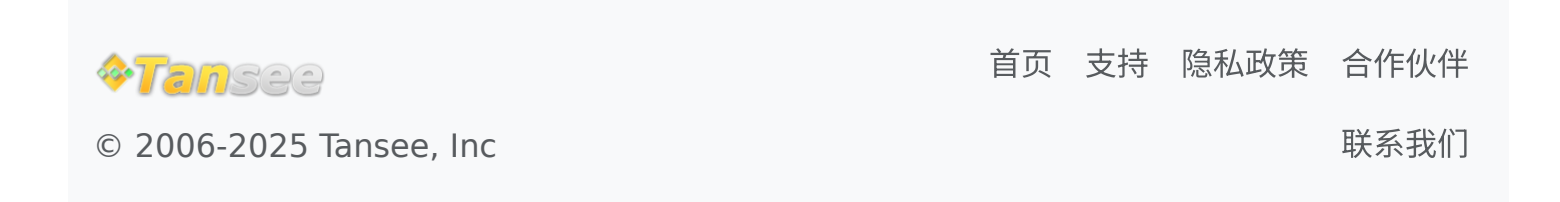